## **MODE D'EMPLOI POUR LA FICHE DE FRAIS INFORMATIQUE**

Grâce au logiciel IHAND ARBITRAGE, vous pouvez dorénavant compléter et imprimer votre fiche de frais.

1° ETAPE : CONNECTION / Connectez-vous sur IHAND ARBITRAGE et sélectionnez la fiche de frais de votre rencontre

| COMUTT                 |                                  |                              |                      |                          |                      |       |                      |   |  |
|------------------------|----------------------------------|------------------------------|----------------------|--------------------------|----------------------|-------|----------------------|---|--|
| COMPTE -               | DAVID CARVALHO                   |                              |                      |                          |                      |       |                      |   |  |
| Désignations f         | utures                           |                              |                      |                          |                      |       |                      | Þ |  |
| Date                   | Equipe recevante                 | Equipe visiteuse             | Juge Arbitre         | Juge Arbitre Observateur | Juge Arbitre Délégué | Carte | Fiche<br>de<br>frais |   |  |
| Samedi<br>01/12/2012   | Club Athlétique Bèglais          | CARQUEFOU HB                 | CARVALHO DAVID       |                          | -                    | 0     |                      |   |  |
| 19:45                  | Championnat de France Nati       | ionale 2 Féminine 2012-2013  | -2013 CHARTRES DAVID |                          |                      |       |                      |   |  |
| Dimanche<br>02/12/2012 | AUNIS HB LA ROCHELLE<br>PERIGNY  | LEZAY FRHB                   | VIVIER PAUL          | CARVALHO DAVID           | -                    | 0     |                      |   |  |
| 14:00                  | DIVISION PRENATIONALE FEM. 12-13 |                              | SOETART NICOLAS      |                          |                      |       |                      |   |  |
| Dimanche<br>02/12/2012 | AUNIS HB LA ROCHELLE<br>PERIGNY  | VAL DE BOUTONNE HBC          | DUQUENNE VINCENT     | CARVALHO DAVID -         | CARVALHO DAVID -     |       | 0                    |   |  |
| 16:00                  | DIVISION HONNEUR REGIO           | NALE MASC. 12-13             | LAMY CEDRIC          |                          |                      |       |                      |   |  |
| Samedi<br>08/12/2012   | STADE VALERIQUAIS HB             | HBC LA THEROUANNE            | CARVALHO DAVID       | -                        | -                    | 0     |                      |   |  |
| 20:45                  | Championnat de France Nati       | ionale 2 Masculine 2012-2013 | CHARTRES DAVID       |                          |                      |       |                      |   |  |
| Samedi<br>15/12/2012   | IRISARTARRAK HB                  | ROC AVEYRON HANDBALL         | CARVALHO DAVID       | -                        | -                    | 0     |                      |   |  |
| 20:45                  | Championnat de France Nati       | ionale 2 Masculine 2012-2013 | CHARTRES DAVID       |                          |                      |       |                      |   |  |

## Vous arrivez sur l'écran suivant :

| ~                                                               |                                                                                                  | 3  |
|-----------------------------------------------------------------|--------------------------------------------------------------------------------------------------|----|
| http://ns235517.ovh.net/ihand-arbitrag                          | e/index.php?file=compte 🔎 👻 🖒 V 🌜 OGA - Outil de Ge 🌜 OGA - Outil de Ge 😧 OGA - Outil de X 🕅 🛱 🛱 | 23 |
| Connecté: David CARVALHO (2200000) -22 - Ligue Poitou-Charentas |                                                                                                  | *  |
| Remboursement des frais                                         |                                                                                                  |    |
|                                                                 |                                                                                                  |    |
|                                                                 | Einôme                                                                                           | ш  |
| Informations match                                              |                                                                                                  |    |
| Date (jj/mm/aaaa) :                                             | 01/12/2012 Heure (hh:mm) : 19:45                                                                 |    |
|                                                                 |                                                                                                  |    |
| Lieu :                                                          | BEGLES                                                                                           |    |
|                                                                 |                                                                                                  |    |
| Match :                                                         | Club Athléfique Bèglais-CARQUEFOU HB                                                             |    |
| Division -                                                      | Championant de Empres Netlingelo                                                                 |    |
| Division :                                                      |                                                                                                  |    |
| Grade :                                                         | National                                                                                         |    |
|                                                                 |                                                                                                  |    |
| Groupe :                                                        | G 4                                                                                              |    |
|                                                                 |                                                                                                  |    |
| Binôme                                                          |                                                                                                  |    |
|                                                                 |                                                                                                  | -  |
|                                                                 | FR 🔺 🏴 🗊 anti 崎 29/11/2012                                                                       |    |

| FF<br>Handball                                                                 | Accueil                     | Mon compte   | 1 Arbitrage | Jack Administration | Ū |  |
|--------------------------------------------------------------------------------|-----------------------------|--------------|-------------|---------------------|---|--|
| wid CARVALHO (2200000) -22 - Ligue Poitou-Charentes<br>Remboursement des frais |                             |              |             |                     |   |  |
|                                                                                |                             | Binôme       |             |                     |   |  |
| Date (jj/mm/aaaa) :                                                            | 01/12/2012                  | Heure (hh:mm | 1):         | 5                   |   |  |
| Lieu :                                                                         | BEGLES                      |              |             |                     |   |  |
| Match :                                                                        | Club Athlétique Bèglais-CAF | RQUEFOU HB   |             |                     |   |  |
| Division :                                                                     | Championnat de France N2    | F C          |             |                     |   |  |
| Grade :                                                                        | National                    |              |             |                     |   |  |
| Groupe :                                                                       | 3 4                         |              |             |                     |   |  |

Avant de faire défiler l'écran jusqu'en bas, supprimer le « surplus » dans la case DIVISION :

Ensuite faire défiler l'écran jusqu'en bas et compléter les champs suivants : KILOMETRAGE – INDEMNITES KILOMETRIQUES et INDEMNITES

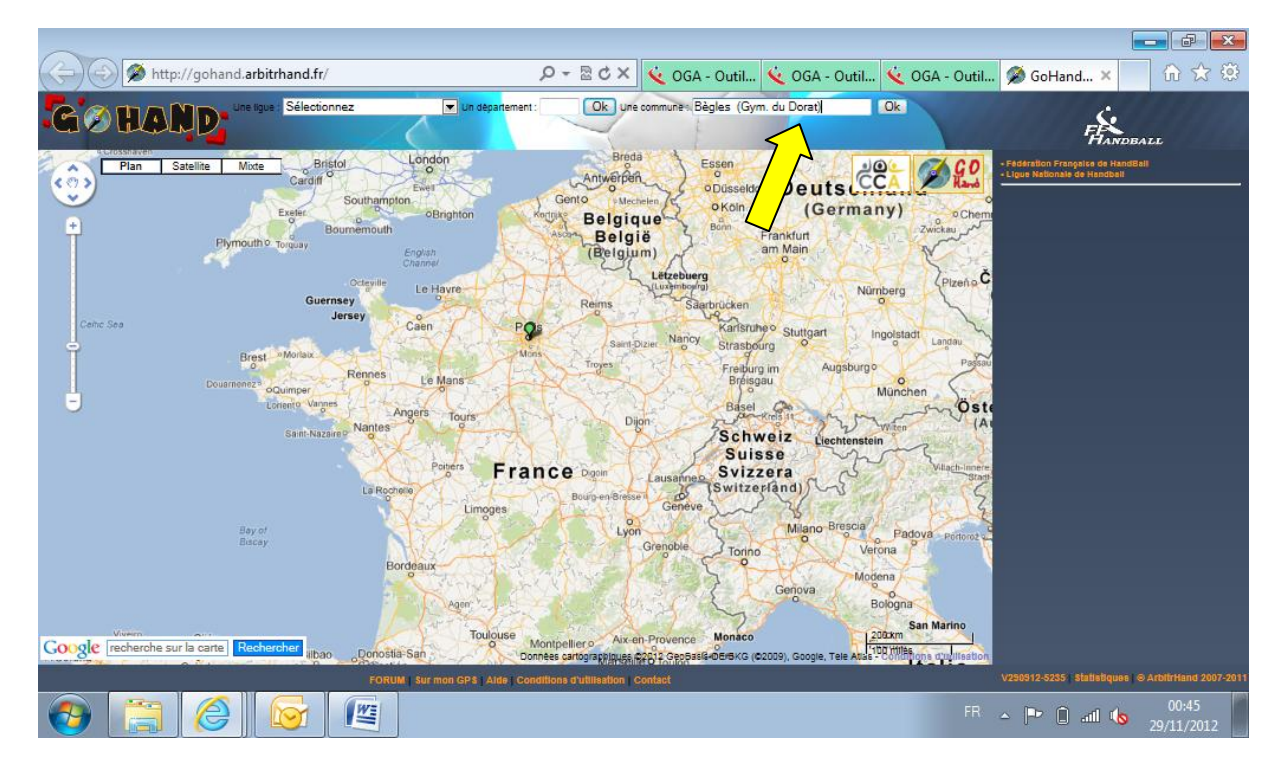

2° ETAPE : KILOMETRAGE / Pour cela utiliser le site GO HAND (http://gohand.arbitrhand.fr/)

Sur le site GOHAND, renseigner la ville du lieu de la rencontre (attention à ne pas oubliez les accents !), et choisissez la salle, puis OK :

| Attp://gohand.arbitrhand.fr/in                                                                                                    | dex.php 🔎 🗕 🖉 🖒 X 候 OGA                                                                                                    | - Outil 🔨 OGA - Outil 🌾 OGA - Outil                                                                                                    | 🖉 GoHand 🗙 🚺 🏠 😳                                                                                                    |
|----------------------------------------------------------------------------------------------------|----------------------------------------------------------------------------------------------------|----------------------------------------------------------------------------------------------------|----------------------------------------------------------------------------------------------------|
|                                                                                                    | E Un département : Ok Une communé «                                                                                                    | Ok                                                                                                    | FHANDBALL                                                                                                    |
| Plan Satellite Mode Saint-Lan<br>Plan Satellite Mode Saint-Lan<br>Preph<br>Carcans<br>Breph<br>Castell<br>Castelll                                                                                                    | Infos Streetview Anomale Gym. du Dorat (54)es Account : http://gohana.arbithmand.th/?sale=857 Account : http://gohana.arbithmand.th/?sale=857 Account : Arbit 23730 Beglies, France Latrue : 44 70655 - Longitude : -0 5504001 ; Geocodage Invente et represente le lieu connu le plus proche du point cliqué.) Calcul d'itinéraire vers ce point Vile de depart : France, Calcul timéraire                                                                                                    | egoree<br>Abrac Samt South Sur 1189<br>Montoon Men                                                                                                    | - Paramonia Francescu de Honolitari<br>- Lupes Malandes de Honolitari<br>- Lupes Aduntavite<br>- Lupes Aduntavite<br>- Camité Derocado<br>- Camité Landes<br>- Camité Landes<br>- Camité Landes<br>- Camité Landes<br>- Camité Landes<br>- Camité Landes<br>- Camité Landes<br>- Camité Landes<br>- Camité Landes<br>- Camité Landes<br>- Camité Landes<br>- Camité Landes<br>- Anderes de Landes Romana (Anolo Ma<br>- Anderes de Landes Romana (Ma)<br>- Anderes de Landes Romana (Ma)<br>- Anderes de Landes<br>- Anderes Romana (Ma)<br>- Anderes de L |
| Selau<br>Le Porge Le Temple<br>Lége-CatiForret Sel<br>Ance Anos Selans                                                                                                    | nt-Jean-d'illice Projes<br>Cataluje<br>Costas                                                                                                    | Lussec<br>Kontagne<br>Emilion<br>esec<br>Braine Sante-Terre<br>Pupits<br>Resuzen<br>Blasmon<br>Pellegue                                                                                                    | Artos (urgs), Pathologi ye 128 Artos (urgs), Pathologi ye 128 Artos (urgs), Pathologi ye 128 Artopec yang Baselosa (ubgs) Antoseno Pathologi ye 128 Austings (Table de Pessalls) ye 138 Bases (Ubgs), et al. (Ubgs), Pathologi ye 128 Bases (Ubgs), et al. (Ubgs), Pathologi ye 128 Bases (Ubgs), et al. (Ubgs), Pathologi ye 128 Bases (Ubgs), et al. (Ubgs), Pathologi ye 128 Bases (Ubgs), et al. (Ubgs), Pathologi ye 128 Bases (Ubgs), et al. (Ubgs), Pathologi ye 128 Bases (Ubgs), et al. (Ubgs), Pathologi ye 128 Bases (Ubgs), et al. (Ubgs), Pathologi ye 128 Bases (Ubgs), et al. (Ubgs), Pathologi ye 128 Bases (Ubgs), Pathologi ye 128 Bases (Ubgs), Patholog                                                                                                    |
| Arcabon<br>Arcabon<br>Arcabon<br>Dot es Mar<br>Coogle recherche sur la carte<br>Mar<br>Production<br>Arcabon<br>Dot es Mar<br>Coogle recherche sur la carte<br>Mar<br>Production<br>Arcabon<br>Dot es Mar<br>Production<br>Arcabon<br>Dot es Mar<br>Production<br>Arcabon<br>Dot es Mar<br>Production<br>Arcabon<br>Dot es Mar<br>Production<br>Arcabon<br>Dot es Mar<br>Production<br>Arcabon<br>Dot es Mar<br>Production<br>Arcabon<br>Dot es Mar<br>Production<br>Arcabon<br>Dot es Mar<br>Production<br>Arcabon<br>Dot es Mar<br>Production<br>Arcabon<br>Dot es Mar<br>Production<br>Arcabon<br>Arcabon<br>Ar | Le Orden Categorian Categorian Ca | or Sauveterre-de-Guyenne Dur<br>Mossgur<br>10 km 10 km | Elorisatura (Oym. Matalengi Nr 4285<br>Elorisatura (Oym. Matalengi Nr 4285<br>Elorisatura (Oym. Matalengi Nr 4                                                                                                    |

Renseignez la Ville de départ, et cliquez sur CALCUL ITINERAIRE :

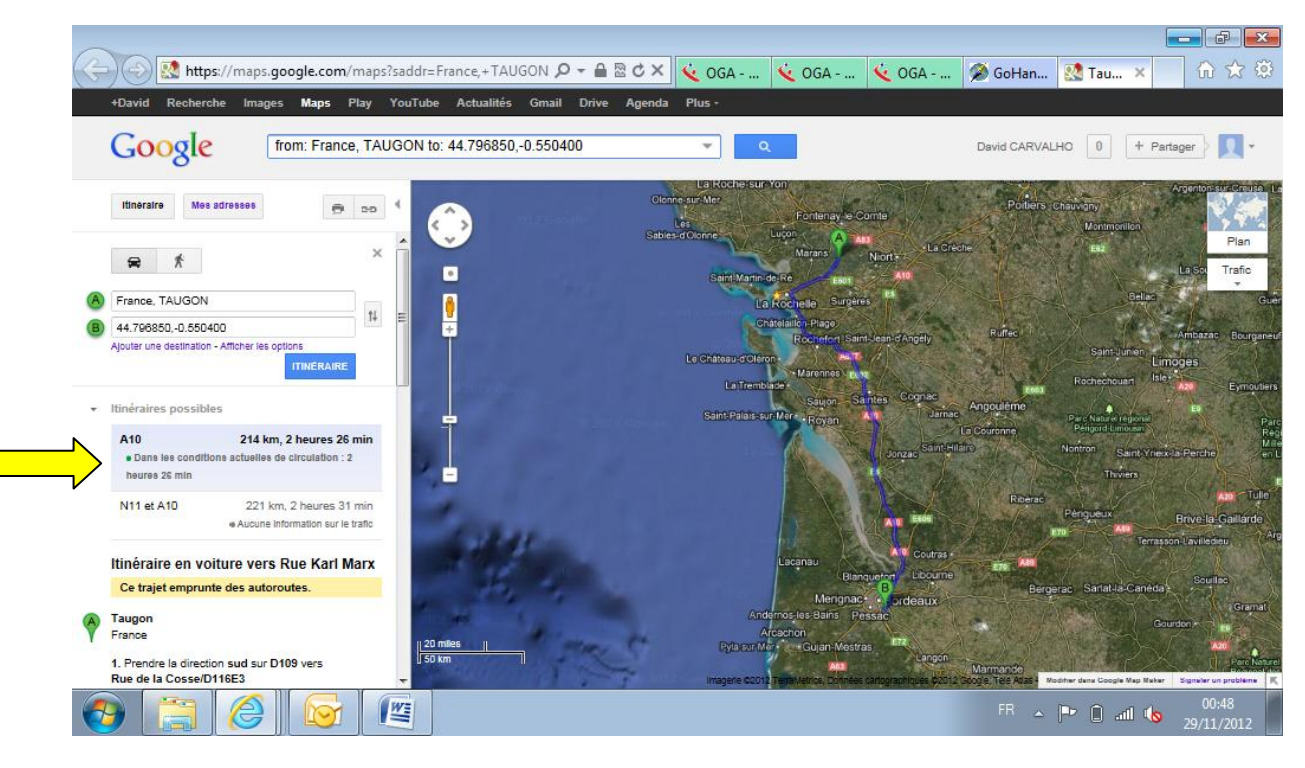

Prenez le kilométrage qui vous est indiqué en premier (Trajet le plus rapide et le plus sûr) et multipliez le par 2 pour avoir le kilométrage Aller / Retour, et inscrivez le dans la fiche de frais.

Inscrivez également le montant du barême (0,28 en National par exemple) ou le montant du forfait.

Renseignez également l'indemnité de match selon le niveau de la rencontre.

| $\sim$       |                             |                         |                    |       |         |            |         |                     |
|--------------|-----------------------------|-------------------------|--------------------|-------|---------|------------|---------|---------------------|
| A http://ns2 | 35517.ovh.net/ihand-arbitra | ge/index.php?file=compt | е 🔎 🗝 🖒 🗙 🌾 ОGА -  | 🌾 OGA | 🌜 0GA 🗙 | 🖉 GoHan  🕺 | Taugon  | ስ ☆ 🌣               |
|              | Détail des frais            |                         |                    | 1     |         | 1          | 7       | _                   |
|              |                             |                         |                    |       | Total   |            |         |                     |
|              | Kilométrage :               | 428 kms                 | Indemnité kms :    | ©.28  |         | ¢          |         |                     |
|              | Forfait :                   |                         |                    |       |         | £          |         |                     |
|              | Indemnité de match :        |                         | ·                  |       | 50      | e          |         |                     |
|              | Péage :                     |                         |                    |       |         | e          |         |                     |
|              | Transports en<br>commun :   |                         |                    |       |         | e          |         |                     |
|              | Autres :                    |                         |                    |       |         | <u> </u>   |         | E                   |
|              | Total :                     |                         |                    |       |         | e          |         |                     |
|              |                             | )                       | Calculer les frais |       |         |            |         |                     |
|              | 3 🖌 💽                       |                         |                    |       |         | FR 🔺 🏴     | 🔥 atl 🔥 | 00:55<br>29/11/2012 |

3° ETAPE : CALCUL DES FRAIS / Cliquez ensuite sur CALCULER LES FRAIS : Tout est automatique !

|              |                                       |                   |                            |           |       |         |            | _       |                     | ×  |
|--------------|---------------------------------------|-------------------|----------------------------|-----------|-------|---------|------------|---------|---------------------|----|
| ( http://ns2 | 35517. <b>ovh.net</b> /ihand-arbitrag | e/index.php?file= | compte 🔎 👻 🖒 🗙             | 🌜 OGA     | 🌜 OGA | 🌜 OGA 🗵 | 🗭 GoHan  🕺 | Taugon  | _ ि ☆ 🗄             | Ċ, |
|              | Détail des frais                      |                   |                            |           | 1     | Total   |            |         |                     | *  |
|              | Kilométrage :                         | 428 kr            | <sup>ns</sup> Indemnité kr | ms : 0.28 | ¢     | 119.84  | ε          |         |                     |    |
|              | Forfait :                             |                   |                            |           |       |         | e          |         |                     |    |
|              | Indemnité de match :                  |                   |                            |           |       | 50      | £          |         |                     |    |
|              | Péage :                               |                   |                            |           |       |         | e          |         |                     |    |
|              | Transports en<br>commun :             |                   |                            |           |       |         | e          |         |                     |    |
|              | Autres :                              |                   |                            |           |       |         | ¢          |         |                     | E  |
|              | Total :                               |                   |                            |           |       | 189.84  | €          |         |                     |    |
|              |                                       |                   |                            | les frais |       |         |            |         |                     | ÷  |
| 🕘 🚞 🌔        |                                       |                   | •                          |           |       |         | FR 🔺 🏴     | 🔥 atl 🍾 | 00:56<br>29/11/2012 |    |

| e http://ns235517.ov | /h.net/ihand-arbitrage | e/file/frais/tmp_frais_299024_977371 | .pdf            |                                                                                   |                           |  |
|----------------------|------------------------|--------------------------------------|-----------------|-----------------------------------------------------------------------------------|---------------------------|--|
| 📏 🖶 🗎 🄕 -            | 🤤 🔶 🔶                  | 1 / 1 💿 🖲 75%                        | - 🖶 🛃           | Rechercher -                                                                      |                           |  |
| Ē                    |                        | Ren                                  | nboursement de  | s frais d'arbitrage                                                               |                           |  |
|                      | Date : 01/12           | 2/2012 19:45                         | Lieu : BEGLES   |                                                                                   |                           |  |
|                      | Division : C           | Championnat de France N2 F           | Match : Club At | hlétique Bèglais-CARQUEFOU HB                                                     |                           |  |
|                      | Partenaire             | : DAVID CHARTRES                     |                 | Grade :National                                                                   | Groupe :G 4               |  |
|                      | Nom                    | CARVALHO                             |                 | Covoiturage : 🗆 Oui 🛛                                                             | ı Non                     |  |
|                      | Prénom                 | DAVID                                |                 | Les signataires déclarent sincères et v<br>informations figurant sur le présent b | éritables les<br>ordereau |  |
|                      | Adresse                |                                      |                 | DETAIL DES FRAIS DE DEPLAC                                                        | EMENT                     |  |
|                      | Adresse                | 7 RUE DE L'AUNIS                     |                 | 428 kms x 0.28 € =<br>Forfait                                                     | 119.84€                   |  |
|                      | CP - Ville             | 17170 TAUGON                         |                 | Indemnité de match<br>Péage                                                       | 50€<br>€                  |  |
|                      | Structure              | AUNIS HB LA ROCHELLE PERIGI          | ٩Y              | Transports en commun                                                              | €                         |  |
|                      | Signature d            | e l'arbitre                          |                 | TOTAL :                                                                           | 169.84€                   |  |
|                      |                        |                                      |                 | Somme en lettres :                                                                |                           |  |
|                      | Nom - Prén             | om - Signature du représentant du cl | ub              | cent soixante-neut Euros quatre-vingt-quatre Ce                                   | nts                       |  |
| <b>\$</b>            |                        |                                      |                 | Banque ou CCP N° de chèq                                                          | ve                        |  |
|                      | Exemplaire olub        | 28 11 2012                           |                 | Code match : HACFSOC                                                              |                           |  |

4° ETAPE : IMPRESSION / Cliquez ensuite sur IMPRIMER, un fichier PDF s'ouvre aussitôt !

Il ne vous reste plus qu'à l'imprimer en un SEUL EXEMPLAIRE sur une feuille A4, signer, couper en 2, remettre un des 2 exemplaires au Club recevant, et conserver votre exemplaire !

## SIMPLE, PRATIQUE, ECONOMIQUE & ECOLOGIQUE !!

REALISATION : David CARVALHO, Responsable Administratif, Cellule Arbitrage

Ligue Poitou-Charentes de Handball – <u>2200000.cra@handball-france.eu</u>